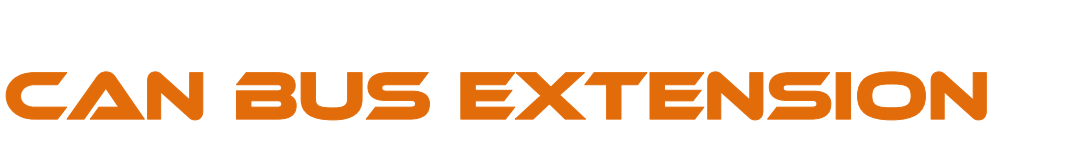

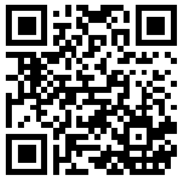

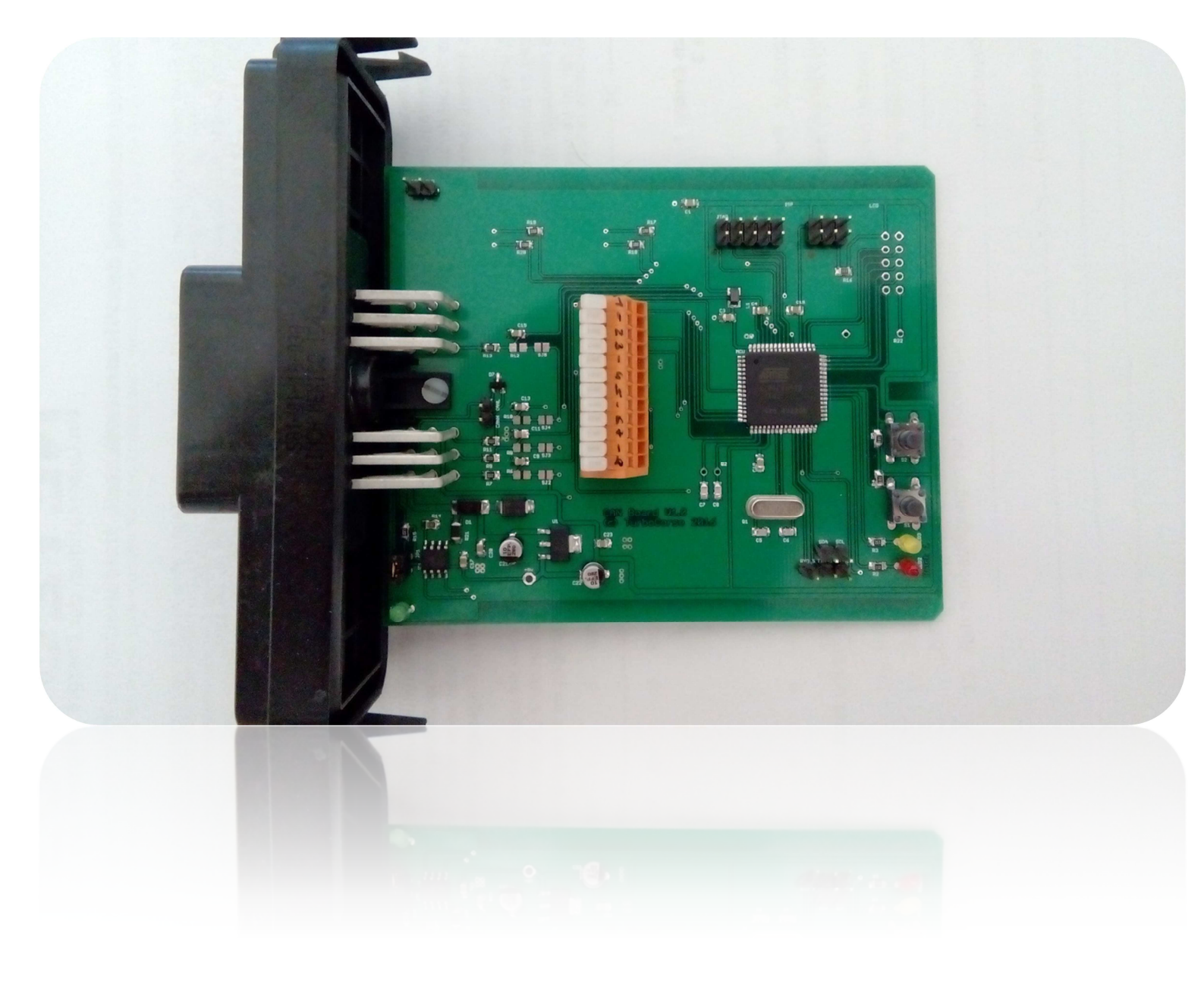

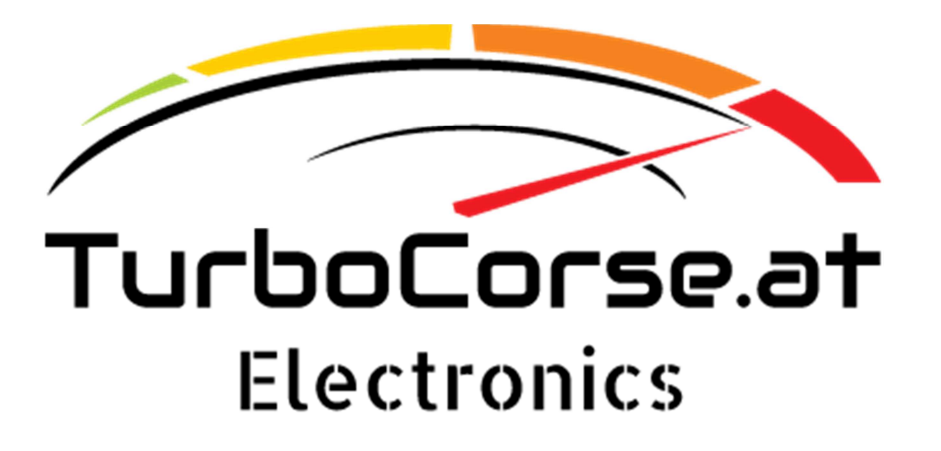

# **Table of Contents**

| Functions of the extension board                                                                                                    |
|----------------------------------------------------------------------------------------------------|
| Terminal and connector layout                                                                                                    |
| Terminal X1:4                                                                                                    |
| Connector X2:                                                                                                    |
| Electrical connection of the board5                                                                                                    |
| Power supply:                                                                                                    |
| Outputs 1-4:                                                                                                    |
| Analog inputs:                                                                                                    |
| Digital inputs:                                                                                                    |
| Thermocouple:                                                                                                    |
| Can bus:                                                                                                    |
| Serielle interface:                                                                                                    |
| Display:                                                                                                    |
|                                                                                                    |
| Can bus broadcast                                                                                                    |
| Can bus broadcast                                                                                                    |
| Can bus broadcast                                                                                                    |
| Can bus broadcast                                                                                                    |
| Can bus broadcast                                                                                                    |
| Can bus broadcast                                                                                                    |
| Can bus broadcast                                                                                                    |
| Can bus broadcast                                                                                                    |
| Can bus broadcast 9   Led's and tactile switches 10   Green: 10   Red: 10   Yellow: 10   Switch 1-2: 10   Offsets for can bus connection to the megasquirt (2-3) 11   Configuration MS2 12   Configuration MS3 13                                                                                    |
| Can bus broadcast 9   Led's and tactile switches. 10   Green: 10   Red: 10   Yellow: 10   Switch 1-2: 10   Offsets for can bus connection to the megasquirt (2-3) 11   Configuration MS2. 12   Configuration MS3. 13   Configuration to act as a can device within tuner studio. 14                  |
| Can bus broadcast 9   Led's and tactile switches 10   Green: 10   Red: 10   Yellow: 10   Switch 1-2: 10   Offsets for can bus connection to the megasquirt (2-3) 11   Configuration MS2 12   Configuration MS3 13   Configuration to act as a can device within tuner studio 14   Update firmware 15 |
| Can bus broadcast9Led's and tactile switches.10Green:10Red:10Yellow:10Switch 1-2:10Offsets for can bus connection to the megasquirt (2-3)11Configuration MS212Configuration MS313Configuration to act as a can device within tuner studio.14Update firmware15Restore default configuration16         |

# **Functions of the extension board**

The TurboCorse can bus extension board serves as I/O extension for the Megasquirt (2-3) engine management system.

If the extension board is fully assembled it has the following functions:

- 8x Thermocouple type k
- 4x 0-5v Sensor or ntc temp sensor. (selectable through soldering jumper)
- 4x NPN Mosfet output 3A per channel
- 2x Frequency or normally input. (max voltage is 5v)
- 2x Tactile switches
- 3x Led for status information's
- Lcd interface
- TTL (USB, BLUETOOTH) interface 115200 Baud
- Can bus interface 500k Baud (terminating resistor through jumper selectable)
- TWI interface
- ISP interface
- JTAG interface

Megasquirt is a registered trademark from B&G Tuner Studio is a registered trademark from Efi Analytics

# **Terminal and connector layout**

### **Terminal X1:**

Pinout terminal X1. (orange or gray one)

You will have always 2 gnd wires within one terminal. Therefore we have 12 terminals for 8 sensors.

| Connection  | Function             |
|-------------|----------------------|
| Terminal 1  | Thermocouple 1 +     |
| Terminal 2  | Thermocouple 1 / 2-  |
| Terminal 3  | Thermocouple 2 +     |
| Terminal 4  | Thermocouple 3 +     |
| Terminal 5  | Thermocouple 3 / 4 - |
| Terminal 6  | Thermocouple 4 +     |
| Terminal 7  | Thermocouple 5 +     |
| Terminal 8  | Thermocouple 5 / 6 - |
| Terminal 9  | Thermocouple 6 +     |
| Terminal 10 | Thermocouple 7 +     |
| Terminal 11 | Thermocouple 7 / 8 – |
| Terminal 12 | Thermocouple 8 +     |

Table 1

### **Connector X2:**

Pinout connector X2. (frontal connector) You will find the needed connector and crimp terminals within the package.

| Connection | Function      | Connection | Function     | Connection | Function    |
|------------|---------------|------------|--------------|------------|-------------|
| A1         | Gnd Out 3 / 4 | C1         | Analog In 4  | E1         | Analog In 2 |
| A2         | Out 4         | C2         | Digital In 2 | E2         | Can Gnd     |
| A3         | Out 3         | C3         | Digital In 1 | E3         | Can H       |
| B1         | Gnd Out 1 / 2 | D1         | Analog In 3  | F1         | Analog In 1 |
| B2         | Out 2         | D2         | +5V Out      | F2         | Gnd In      |
| B3         | Out 1         | D3         | Can L        | F3         | +12V In     |

Table 2

# **Electrical connection of the board**

### **Power supply:**

Connect the pins F2 / F3 (Gnd / +12V) of the X2 connector (the black one) with a 3A fuse to the key switch power supply. Maximum allowed input voltage is around 17V. If the power supply is okay, the green led should be on.

### **Outputs 1-4:**

If you will use the outputs 1-4 it's needed to connect the A1, B1 pins to GND. The NPN Mosfet's switch to corresponding GND pin. The internal GND is not connected to the outputs. The maximum load for each output is around 3A.

### Analog inputs:

The analog inputs 1-4 can be used for 0-5V or NTC sensor inputs If the input is used for 0-5V signals the solder jumper must be open. If you will connect ntc sensors close the solder jumper for the specific input. This will attach the 2200 ohm bias resistor.

To calibrate the ntc sensor you can use the same function as for the Megasquirt. This is only possible if you are connected to the serial port of the board. It is not possible if you use can pass through. You will find the function under Tools→Calibrate Thermistor Tables.

### **Digital inputs:**

The digital inputs 1-2 can be used as generic inputs. Maximum voltage is 5V. You can use them for frequency signal. The frequency in Hz is recorded.

You can use input 1 for a switch to change the page at the display. The state from the inputs will be transmitted to the Megasquirt. (CANIN6 / CANIN7)

### **Thermocouple:**

The thermocouple's (maximum 8) are connected at the terminal X1. You will find the layout at table 1.

Push the white lever down, this will open the terminal and you can clamp the wire from the thermocouple.

The wires from the thermocouple go through the nozzle at the back from the housing.

Only typ k sensors are supported. If you will use another type let me know. It's needed to fit another chip.

The temperature range which the board will detect goes from 0°C to 1023°C.

The board detects automatically how many sensors are attached.

### Can bus:

The pins E2, E3 are for can bus connection. There is also a termination resistor located at the board. (JP1) If you connect the two pins together the 1200hm resistor is terminating the can bus. This is needed at the first and the last device at the can bus.

The can bus speed is 500kbaud. All messages will be sent with this speed.

The default ID for communication within the Megasquirt can bus system is 12.

It is recommended to twist the CanH and CanL wires together

If you use the extension board with the Megasquirt 2, 3 be sure that the internal can bus connection is made.

JS6 (CanH) goes to SPR1 and JS8 (CanL) goes to SPR2

### Serielle interface:

You can use the serial TTL interface to connect the board with Tuner Studio. During startup the board sends the actual firmware signature and version. You need some kind of TTL<->RS232 or TTL<->USB converter.

Connection settings are 38400 Baud, 8 Data Bits and 2 Stop Bits. (From pcb version v1.1.1 onwards 115200 baud are used.)

### **Display:**

It is possible to connect a 16x2 LCD display to the board.

The board requests the data from the Megasquirt and shows them at the display. You have 5 pages with 4 values per page.

If the "BarGraph" function is enabled there is another page, so you have a maximum of 6 pages.

At page 6 you have only RPM and Lambda. And the bar graph for the RPM.

If the "ShiftRpm" function is enabled the background light from the display will flash if you exceed the RPM threshold.

Connect the display to the LCD connector. In the table below you can find the layout.

| Anschluss | Funktion | Anschluss Display | Farbe  |
|-----------|----------|-------------------|--------|
| 1         | +5V      | VCC (2)           | white  |
| 2         | GND      | GND (1), R/W(5)   | braun  |
| 3         | RS       | RS (4)            | green  |
| 4         | E        | E (6)             | yellow |
| 5         | D4       | D4 (11)           | gray   |
| 6         | D5       | D5 (12)           | pink   |
| 7         | D6       | D6 (13)           | blue   |
| 8         | D7       | D7 (14)           | red    |
| 9         | LED+     | A (15)            | black  |
| 10        | LED-     | К (16)            | purple |

Table 3

Under certain circumantations a series resistor is needed for the backlight of the LCD If no one is directly at the LCD you can fit one in R22 next to the LCD connector.

You can calculate the needed value with the following formula. (Supply Voltage [v] - LCD Led Forward Voltage [v]) / Forward current [A]

#### The maximum current for the backlight is 30mA!!!

I have made a display adapter pcb. You can solder the lcd display to the pcb and connect the 10 way connectors together.

# Can bus broadcast

Every 65ms a broadcast message stream is send to the can bus.

The message format is according CAN 2.0A 11 bit identifier.

Here you can see the layout of the broadcast messages.

- B2U = Big Endian (Motorola Format), 2 Bytes, Unsigned
- B2S = Big Endian (Motorola Format), 2 Bytes, Signed
- 1U = 1 Byte, Unsigned

| ID (Hex) | Offset (Bytes) | Format | Comment                       |
|----------|----------------|--------|-------------------------------|
| 760      | 0              | B2U    | Thermocouple 1 [01023°C]      |
|          | 2              | B2U    | Thermocouple 2 [01023°C]      |
|          | 4              | B2U    | Thermocouple 3 [01023°C]      |
|          | 6              | B2U    | Thermocouple 4 [01023°C]      |
| 761      | 0              | B2U    | Thermocouple 5 [01023°C]      |
|          | 2              | B2U    | Thermocouple 6 [01023°C]      |
|          | 4              | B2U    | Thermocouple 7 [01023°C]      |
|          | 6              | B2U    | Thermocouple 8 [01023°C]      |
| 762      | 0              | B2U    | Analog In 1 [01023]           |
|          | 2              | B2U    | Analog In 2 [01023]           |
|          | 4              | B2U    | Analog In 3 [01023]           |
|          | 6              | B2U    | Analog In 4 [01023]           |
| 763      | 0              | B2S    | Analog Temperature 1 [1/10°C] |
|          | 2              | B2S    | Analog Temperature 2 [1/10°C] |
|          | 4              | B2S    | Analog Temperature 3 [1/10°C] |
|          | 6              | B2S    | Analog Temperature 4 [1/10°C] |
| 764      | 0              | B2U    | Frequency input 2 [Hz]        |
|          | 2              | B2U    | Frequency input 2 [Hz]        |
|          | 4              | 1U     | Runtime [0255 H]              |
|          | 5              | 1U     | Runtime [059M]                |
|          | 6              | 1U     | Runtime [059S]                |
|          | 7              | 1U     | Output Status [Binary]        |
| 765      | 0              | B2U    | Runtime [065535MS]            |
|          | 2              | 1U     | Input Status [Binary]         |
|          | 3              | 1U     | Active Thermocouples [Binary] |
|          | 4              | 1U     | Thermocouple counter [07]     |
|          | 5              | 1U     | Analog counter [03]           |
|          | 6              | B2U    | Main Loops per second         |

Table 4

## Led's and tactile switches

At the board there are 3 different LED's every one with a special meaning.

### Green:

The green one is on if the board has power supply.

### Red:

The red one is blinking if the board is communication through the can bus. If the can bus is not connected or the board didn't get any answers or the board is the only device attached to the can bus the board turn on the led after ~1s. So if the red led is on it means no can bus connection / answer.

### **<u>Yellow:</u>**

The yellow one changes the status every time a thermocouple channels is readed. Every 125ms (8Hz) a thermocouple value is collected.

If the led flashes fast no thermocouple is reconized by the automatic detection algorithm. (20Hz)

### **Switch 1-2:**

Status for switch 1 / 2 is forwarded to the MS as CANIN1 / CANIN2

You can use S1 to change the page at the LCD.

With S1 you can restore the standard config.

## Offsets for can bus connection to the megasquirt (2-3)

Here you can find the table offset fort he supported values Standard canbus ID = 12

B2U = Big Endian (Motorola Format), 2 Bytes, Unsigned

B2S = Big Endian (Motorola Format), 2 Bytes, Signed

1U = 1 Byte, Unsigned

| Table | Offset (Bytes) | Format | Comment                                   |
|-------|----------------|--------|-------------------------------------------|
| 2     | 0-39           | B2U    | Display variables                         |
|       | 40             | S2U    | Thermocouple 1 [01023°C]                  |
|       | 42             | S2U    | Thermocouple 2 [01023°C]                  |
|       | 44             | S2U    | Thermocouple 3 [01023°C]                  |
|       | 46             | S2U    | Thermocouple 4 [01023°C]                  |
|       | 48             | S2U    | Thermocouple 5 [01023°C]                  |
|       | 50             | S2U    | Thermocouple 6 [01023°C]                  |
|       | 52             | S2U    | Thermocouple 7 [01023°C]                  |
|       | 54             | S2U    | Thermocouple 8 [01023°C]                  |
|       | 56             | B2U    | Analog In 1 [01023]                       |
|       | 58             | B2U    | Analog In 2 [01023]                       |
|       | 60             | B2U    | Analog In 3 [01023]                       |
|       | 62             | B2U    | Analog In 4 [01023]                       |
|       | 64             | B2U    | Frequency input 1 [Hz]                    |
|       | 66             | B2U    | Frequency input 2 [Hz]                    |
|       | 68             | B2U    | Frequency input 1 Delta Count [Incements] |
|       | 70             | B2U    | Frequency input 2 Delta Count [Incements] |
|       | 72             | S2S    | Analog Temperature 1 [1/10°C]             |
|       | 74             | S2S    | Analog Temperature 2 [1/10°C]             |
|       | 76             | S2S    | Analog Temperature 3 [1/10°C]             |
|       | 78             | S2S    | Analog Temperature 4 [1/10°C]             |
|       | 80             | 1U     | Output Status [Binary]                    |
|       | 80.0           | 1U     | Out 1 (CANout 01)                         |
|       | 80.1           | 1U     | Out 2 (CANout 02)                         |
|       | 80.2           | 1U     | Out 3 (CANout 03)                         |
|       | 80.3           | 1U     | Out 4 (CANout 04)                         |
|       | 81             | 1U     | Input Status [Binary]                     |
|       | 81.0           | 1U     | Switch S 1 (CANIN1)                       |
|       | 81.1           | 1U     | Switch S2 CANIN2)                         |
|       | 81.5           | 1U     | Input 1 (CANIN6)                          |
|       | 81.6           | 1U     | Input 2 (CANIN7)                          |

Table 5

# **Configuration MS2**

### Standard config for MS2.

| CAN Parameters           |                     |            |    | 70                         | B                     | 1          | ×    |
|--------------------------|---------------------|------------|----|----------------------------|-----------------------|------------|------|
| <u>File</u> <u>H</u> elp |                     |            |    |                            |                       |            |      |
| CAN Parameters           |                     |            |    |                            |                       |            |      |
| V CAN ID                 |                     | 0          | ÷  | Carlo Enable Ports Polling | Enable                |            | -    |
| 🖉 🕜 Master Enable        | Enab                | le         | -  | 🔮 🛿 Remote CAN ID          |                       | 12         | •    |
| Carl Enable PWM Po       | lling Enab          | le         | -  | Remote Table Numbe         | er For Ports Data     | 2          | ÷    |
| Remote CAN ID            |                     | 12         | -  | Remote Table Offset I      | For Ports Data(bytes) | 80         | -    |
| 20 Remote Table N        | lumber For PWM dat  | a 2        |    | Remote Ports Directio      | n 1 Input, 2          | Outputs    | -    |
| 2 Damata Table (         | feat Fac DWM data/  |            | -  | 🔮 🕜 Remote Port 1 Type     | Digital (8 sign:      | als)       | -    |
| C Remote l'able C        | mset For PVVM data( | oytes)  64 | _  | 🔮 🕜 Remote Port 2 Type     | Digital (8 sign       | als)       | -    |
| Remote PWM C             | lock Frequency(MHz) | 1          |    | 🕜 🕜 Remote Port 3 Type     | Digital (8 sign       | als)       | -    |
| Remote PWM C             | lock Prescale       | 1          | ÷  | 🕜 🕜 Use For Remote On/O    | off Outputs Remote P  | ort 1      | -    |
| CAN ADC Selection        |                     |            |    |                            |                       |            | 1    |
| CAN ADC Group On/O       | ff                  | CAN Id     |    | Table                      | Offset                |            |      |
| CAN ADC 0-3              | Enable              | - < 🕜 🖸    | 12 | 2                          | 🗧 🚅 🕜 (bytes)         | 40         | ÷    |
| CAN ADC 4-7              | Enable              | - 20       | 12 | ÷ 🖉 2                      | 🗧 🇹 🕜 (bytes)         | 48         |      |
|                          |                     |            |    | 3                          | Cal Bur               | n <u>C</u> | lose |

# **Configuration MS3**

Standard config for MS3.

| le <u>H</u> elp                 |              |      |        |                      |             |    |       |
|---------------------------------|--------------|------|--------|----------------------|-------------|----|-------|
| CAN Parameters                  |              |      |        |                      |             |    |       |
| CAN ID                          | -            | 0    | ÷      | Digital ports        |             | -  |       |
| 💜 🚺 Master Enable               | On           |      | -      | Remote CAN Id        |             | 12 |       |
| 🖉 🛿 29bit Megasquirt CAN Enable | e On         |      | -      | Table                | -           | 2  | E     |
| CAN baud rate (caution!)        | 500k         |      | -      | C Enable Input Port  | Enable      |    | *     |
| 🕜 🕜 Enable PWM Polling          | 16bit        |      | -      | Offset(bytes)        |             | 81 | ÷     |
| 2 Remote CAN Id                 |              | 12   | ÷      | 💜 🕜 Enable Output Po | rt One      |    | -     |
| 🕜 🕜 Remote Table Number For P   | WM Data      | 2    | -<br>F | 💜 🕜 Offset(bytes)    |             | 80 |       |
| 🖉 🕜 Remote Table Offset For PW  | M Data(bytes | 64   | ÷      |                      | 14          |    |       |
| Remote Clock(MHz)               |              | 1    | ÷      | 📝 🚺 Enable PWM Outp  | uts Disable |    | •     |
| 🕜 🕜 Remote Prescale             |              | 1    | -      | 🥌 🚺 Remote CAN Id    |             | 5  | 1     |
| 🕜 🕜 Remote Divider              |              | 1    | ÷      | Cable                |             | 7  | 10    |
|                                 |              | 88   |        | Offset(bytes)        | 120.000     | 94 | 1     |
| Enable ADC Polling              | Enable       |      | -      | Gerce Duty To 0-2    | 55 Disable  |    |       |
| CAN ADC selection               |              |      |        |                      |             |    |       |
| CAN ADC group on/off            |              | CANI | d      | Table                | Offset      | -  |       |
| CAN ADC 1-4 On                  |              |      | 12     | 2                    | <b>€ ⊘</b>  | 40 | ÷     |
| CAN ADC 5-8 On                  | -            | i 🧭  | 12     | 2                    | ÷ 🧭         | 48 | -     |
| CAN ADC 9-12 On                 |              | 1    | 12     | 2                    | ÷ 🧭         | 56 | ÷     |
| CAN ADC 13-16 On                |              | 1    | 12     | 2                    |             | 72 | -     |
| CAN ADC 17-20 Off               |              |      | 12     | ÷ 🦪 2                | ÷           | 72 | -<br> |
| CAN ADC 21-24 Off               |              |      | 12     | 🐨 🛒 2                | *           | 80 | Ť     |
|                                 |              |      | _      |                      |             |    |       |

## **<u>Configuration to act as a can device within tuner studio</u>**

Connect the io board as can device in TS.

Following steps are required:

- Open your TS project.
- Projekt Settings. File  $\rightarrow$  Vehicle Project  $\rightarrow$  Project Properties, or by press CTRL + P.

©TurboCorse

- Menu "CAN Devices".
- With button "+" you can add a new device.
- Fill in the device description .
- Check "Disable Runtime Data".
- Under "Connected Device" chose the can id. (Normally = 12)
- Under "Device Configuration File" chose the ini file.
- Click "Ok" to finish the settings.
- TS restarts the project then you have a drop down list on the left menu bar

| onfigura | tion Settings CAN Devices                     |
|----------|-----------------------------------------------|
|          | Projects Main Controller                      |
|          | Main Controller CAN ID 0                      |
|          | Serial Protocol: Firmware Default             |
|          | CAN Devices                                   |
|          | I/O Board (CAN2)                              |
| •        | ×                                             |
|          |                                               |
|          |                                               |
| 1        | Device Identifier (short) CAN2                |
|          | Device description I/O Board                  |
|          | ✓ Disable Runtime Data                        |
|          | Connected Device                              |
|          | Device Configuration File:                    |
|          | udioProjects\MS3 Test Ecu\projectCfg\CAN2.ini |
|          | Configuration Settings                        |
|          |                                               |
|          | No settings of this type.                     |
|          |                                               |
|          |                                               |

## **Update firmware**

You can update the firmware over serial. The io board has an bootloader.

If you have bluetooth installed you are the lucky guy and can go forward. If not a RS232<->TTL or USB<->TTL cable is required.

Connect it to terminals RxD\_S / TxD\_S/GND\_S.

Install the jumper according the picture below.

Open TurboCorseLoader folder. Within the folder there must be the desired hex file" don't change the name.

Start "Firmware\_Loader.bat". Fill in the com port for example "Com1" and press enter.

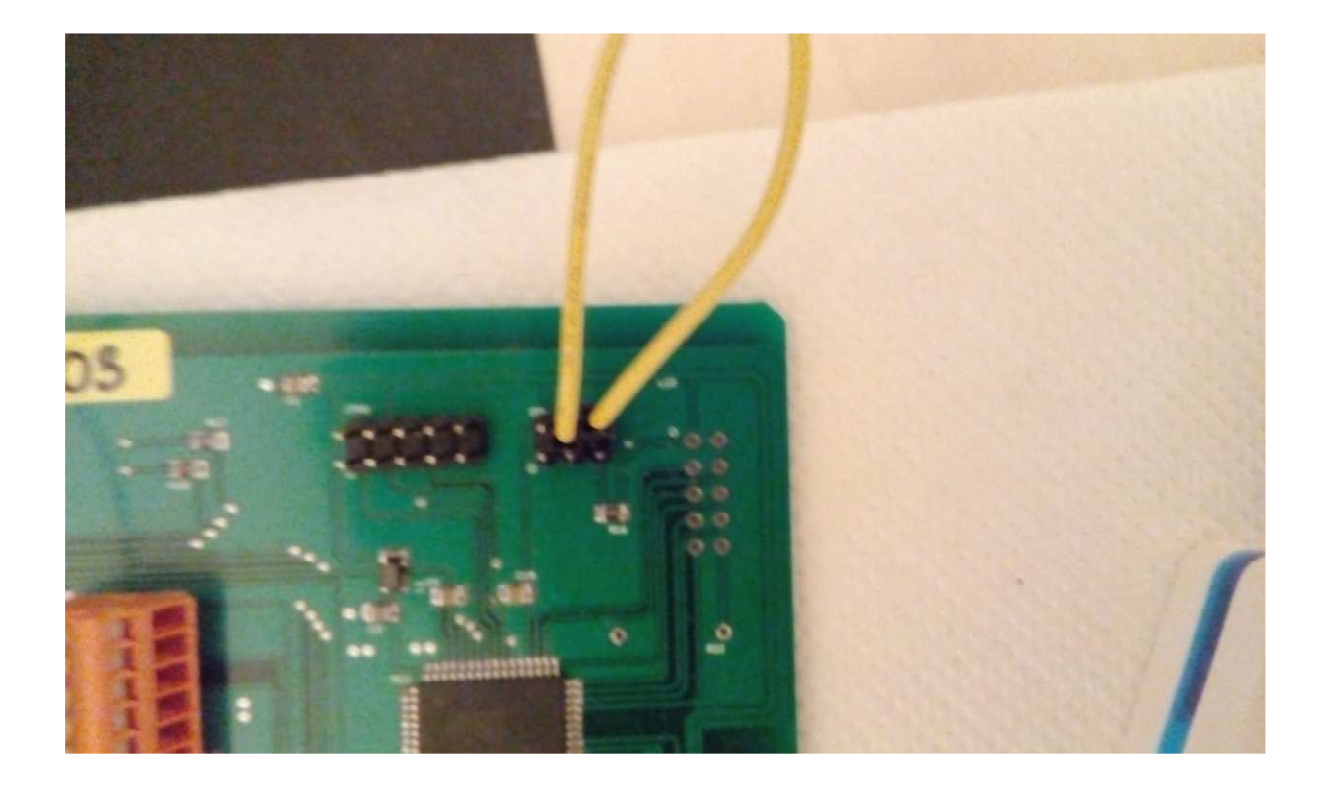

## **Restore default configuration**

You can restore the default settings bay following steps:

- Turn oft he io board
- Pess and hold button S1.
- Turn on io board, yellow and red led are on for about 500ms.
- Now you have restored the default settings.

# **<u>Revisions</u>**

| V1.0 | 17.04.2019 | First edition (translation form german to english) |
|------|------------|----------------------------------------------------|
|      |            |                                                    |
|      |            |                                                    |
|      |            |                                                    |
|      |            |                                                    |
|      |            |                                                    |
|      |            |                                                    |
|      |            |                                                    |
|      |            |                                                    |